# Outpost Packet Message Manager Overview Version 2.1.2

24 March 2007

Presented by: Jim Clark N6JRC

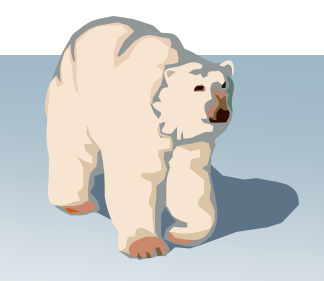

# Why are we here?

... and, why are we talking about packet?

### Purpose

- City... provides services; promotes the common good
- EMS...
- Prepares for disasters
- responds to minimize loss of life and property
- speeds the recovery

### Needs

- needs information... what's going on out there?
  - work with recovery partners and service providers

### Capabilities

• EMS...

- What we bring...
  - Volunteerism!... An interest to help out
  - Communications
  - Structure

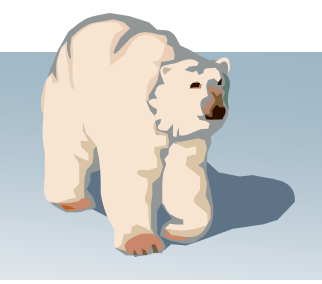

# Why are we here?

... and, why are we talking about packet?

### Capabilities... communications

- Frequency agility
- Different modes... voice, data, video
- Bandwidth
- Independence from commercial services

|            | Simple Messages      | Complex Messages             |
|------------|----------------------|------------------------------|
| Mode       | Voice                | Packet                       |
| Messages   | Short messages       | Lists, instructions, details |
| Delivery   | Immediate            | Store & forward; mail drop   |
| Equipment  | Radio                | Radio + TNC+ PC + SW + BBS   |
| Complexity | Short learning curve | Many commands                |

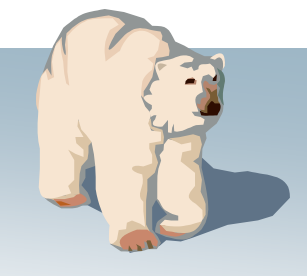

# Why are we here?

... and, why are we talking about packet?

### **Mapping Capabilities to Needs**

- City OES... message handling with field sites, etc.
- Santa Clara County OES... EOC-to-EOC message handling
  - RIMS backup (PACRIMS)
  - City Scan / Flash Report
  - County Logistics Request Form
  - Emergency Volunteer Centers

CAPABILITIES help fulfill NEEDS, that support PURPOSE Is Packet a capability that could address other needs?

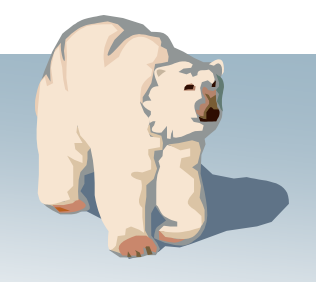

### Why are we here, really?

# To dispel silly myths about packet radiol

in the dealer of the first of the

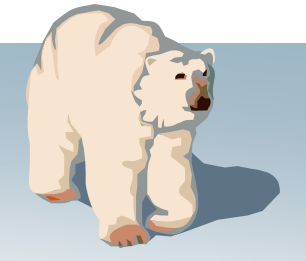

### Myth #1 Setting up a packet station takes lots of time and way too many cables and connectors.

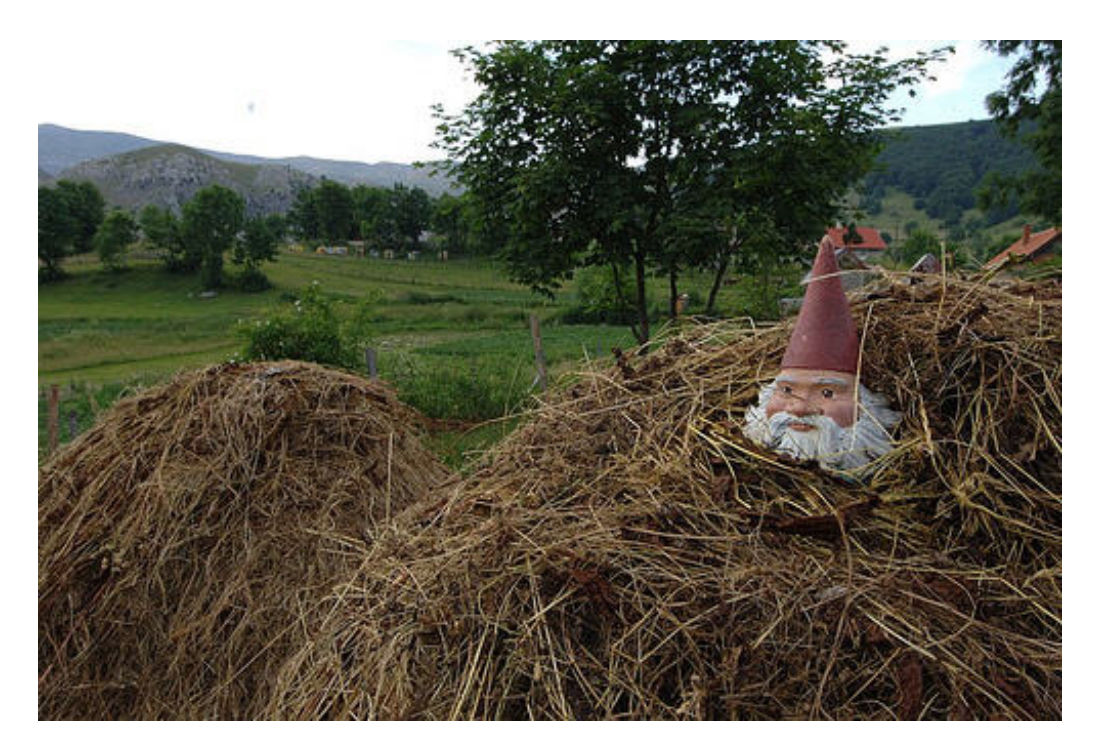

#### **Rubbish!**

It's much easier than looking for a needle. It takes only 3 boxes and two cables! <u>Just</u> <u>take a look!</u>

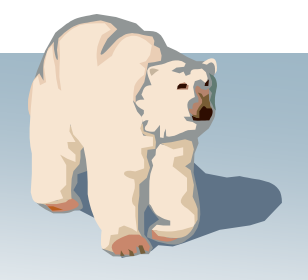

### Packet – A Quick Overview

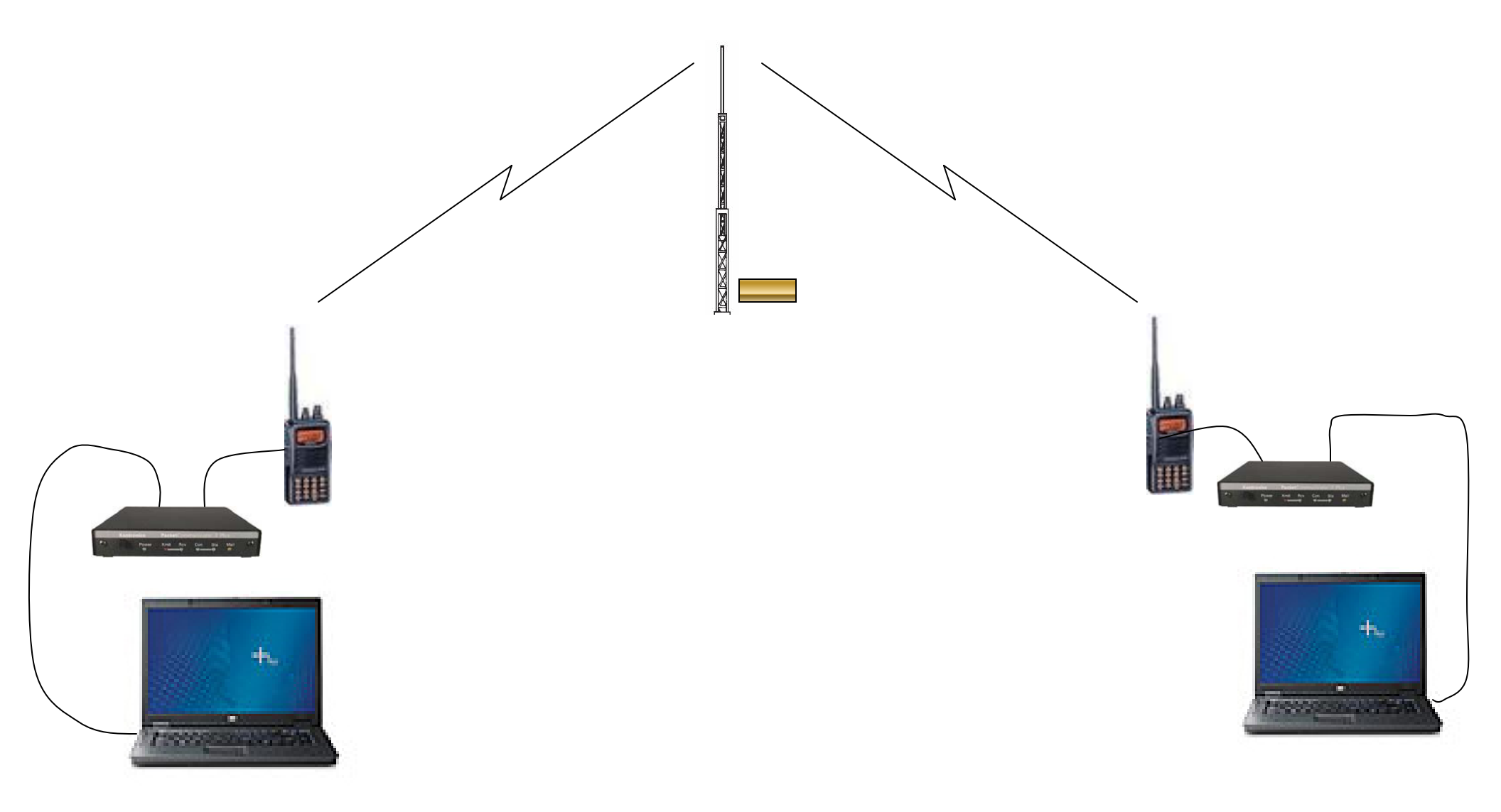

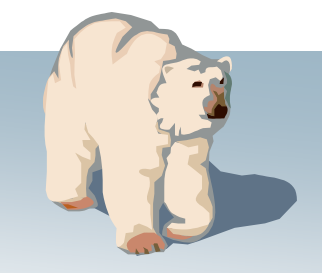

# **Setting the Volume**

Setting the Correct Volume is easy as...

- 1. Turn on TNC
- 2. Turn on radio to lowest volume setting. Turn squelch setting to lowest setting.
- 3. Turn up volume until "receive" light on TNC lights up. Go just a little bit more.
- 4. Turn up Squelch until light goes back out.

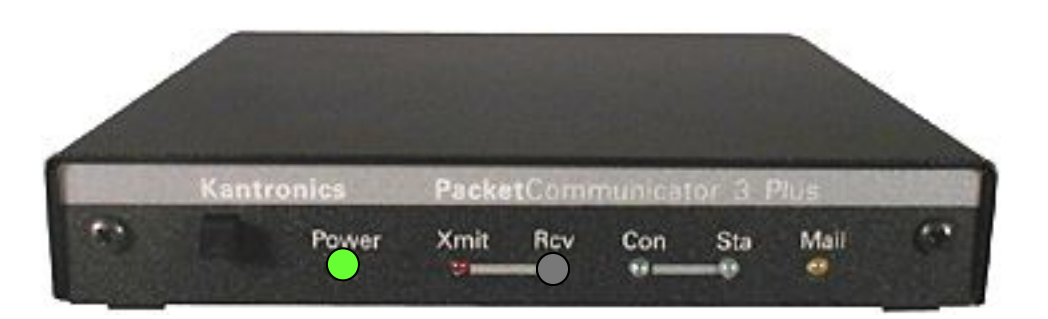

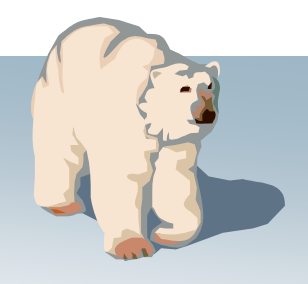

### Myth #2 Sending messages via packet is difficult and requires learning all kinds of silly commands

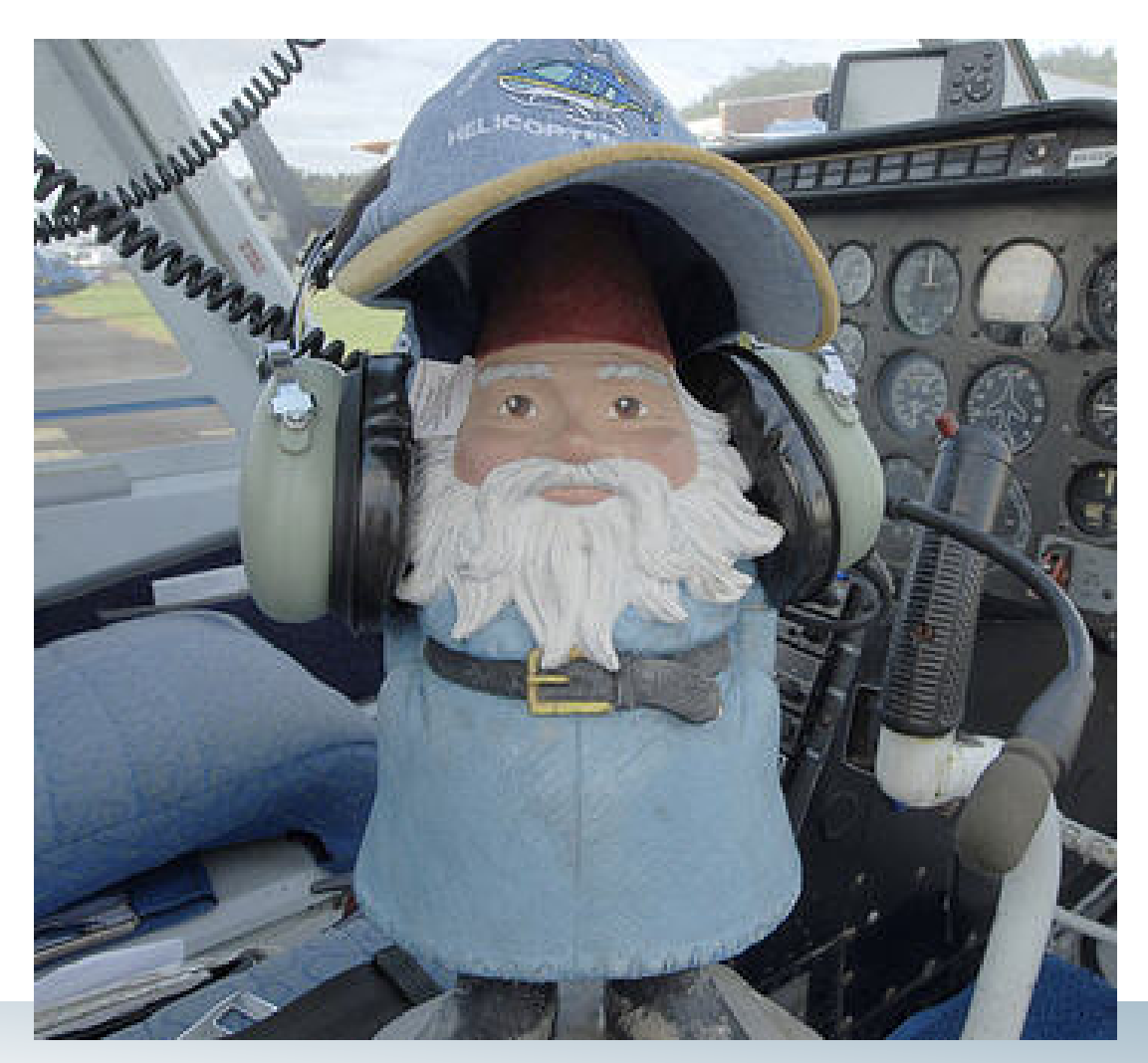

#### Nonsense!

If you can put on a set of headphones and push a button to talk, you will find this easy! <u>Just use Outpost!</u>

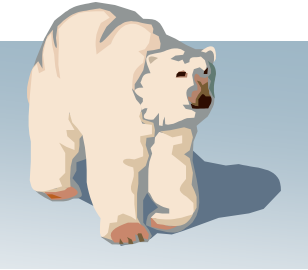

### **Overview**

### What is Outpost?

- A Windows-based packet messaging client
- Supports ARES, RACES, and other amateur radio emergency response teams and their need to pass digital traffic
- Helps automate the packet message handling environment
- Manages all message handling between you and your BBS
- Lets you read, delete, create, reply to, or forward messages back to the BBS

**Outpost** is a software layer that provides a nice user interface to the complex world of packet operations, TNC usage and BBS commands

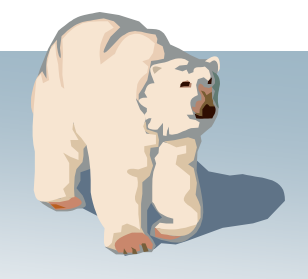

### **Overview**

### Why use Outpost?

- Leverages the existing packet hardware, network, and BBS infrastructure
  - Compatible with many existing BBSs and TNC PBBSs
  - Uses your existing TNC and packet radio equipment
  - Only a packet client (end-user) change is required
- <u>Hides the complexity</u> of the packet operating environment
  - Similar look and feel to contemporary email programs
  - Shorter learning curve for packet operations
  - Allows users to ... "focus on the message, not the medium"
- Implements most local emergency management policies for digital communications
- Still under active development based on user requests and on-going alignment with the Outpost mission.

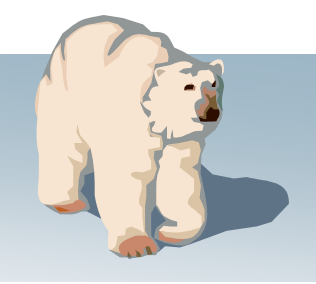

### **Overview**

#### **General Outpost Features**

- Message Management
  - Multiple message folders
  - Supports the three primary message types: Private, NTS, and Bulletins
  - Text Formatting in a free-form message window
  - NTS Message Maker with automated ARL message support
  - On-line report builder using report templates
  - Supports Urgent message, Delivery and Read Receipts
- Send/Receive Session Management
  - Supports Serial, AGWPE, and Telnet interfacing to a BBS
  - Automatically controls the sequence for initializing the selected interface, connecting to, and sending messages to and retrieving messages from the BBS
- Configurations and Setups
  - BBS, TNC, and Interfaces manages a list of BBSs & Interfaces
  - Message Retrieval choose the message types ti be retrieved
  - Send/Receive automation 3 ways for automatically initiating BBS sessions

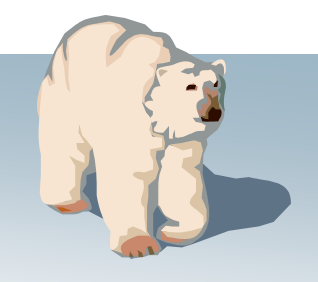

## **Topics**

- Features
- Creating Messages
- A Typical Session
- Limitations and Constraints
- Questions

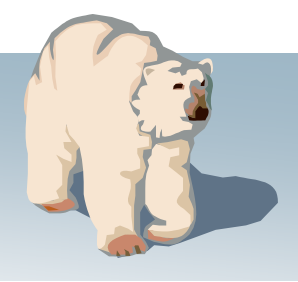

#### Message management

- Familiar email-app look and feel
- Separate folders for message storage
- Clearer message identification (unread=BOLD, urgent=Red)
- Follows a formal message workflow
- Manage BBS and interface setups
- Additional settings to control how Outpost behaves

| 🔐 Outp                                | ost TNC N                                                 | 1essa | ige Ma   | anager                                              | N                                                                |                                                                  |                                                         |                                                                                                    |                                              |                                              | <u>- 0 ×</u>                                |
|---------------------------------------|-----------------------------------------------------------|-------|----------|-----------------------------------------------------|------------------------------------------------------------------|------------------------------------------------------------------|---------------------------------------------------------|----------------------------------------------------------------------------------------------------|----------------------------------------------|----------------------------------------------|---------------------------------------------|
| File Edi                              | it Setup                                                  | Tool  | s Acti   | ons Help                                            | 43                                                               |                                                                  |                                                         |                                                                                                    |                                              |                                              |                                             |
|                                       | New                                                       |       |          | Open                                                | Delete                                                           |                                                                  | Print                                                   | Send/Receive                                                                                                    |                                              |                                              |                                             |
| Folde                                 | er List                                                   | In    | Tray     | /                                                   |                                                                  |                                                                  |                                                         |                                                                                                    |                                              |                                              |                                             |
| le '                                  | Trau                                                      | U     | Туре     | From                                                | To                                                               | BBS                                                              | Subject                                                 |                                                                                                    | Dal                                          | e/Time                                       | Size                                        |
|                                       | Hay                                                       |       | B<br>B   | SYSOP<br>NGVEH                                      | ALLEOC                                                           | W6XS<br>K6FB-2                                                   | EMERI<br>SUNNY                                          | GENCY BBS OF<br>Vale ham fleai                                                                                                 | YER 02.<br>MAR 08/                           | <b>/16/04 16:5</b><br>13/04 12:39            | 54 51<br>2770                               |
| Out<br>S<br>M<br>Arc<br>D<br>M<br>Del | Tray<br>ent<br>sgs<br>hive<br>raft<br>sgs<br>leted<br>sgs | !!    | В        | KNGPE<br>XSCEOC<br>KNGPE<br>KNGPE<br>KNGPE<br>KNGPE | CARES<br>CUPEO<br>NEWUSR<br>NEWUSR<br>NEWUSR<br>NEWUSR<br>NEWUSR | K6FB-2<br>W6XS<br>K6FB-2<br>K6FB-2<br>K6FB-2<br>K6FB-2<br>K6FB-2 | N95 Ma<br>Reque<br>Welcom<br>What's<br>WHAT'S<br>WHAT'S | sk Purchase<br>st EOC Status<br>e to Outpost 1.3<br>New in Outpost 1.<br>5 NEW!! Request<br>6 NEW!! Automat<br>6 NEW!! Message | 12/<br>Nor<br>3 Nor<br>ing Nor<br>ically Nor | 21/04 11:41<br>/21/04 23:4<br>ne<br>ne<br>ne | 329<br>1443<br>4108<br>1670<br>2674<br>1445 |
| 9 Items,                              | 35 Total                                                  | Stati | on ID: I | KN6PE - TN                                          | NC: KPC-3 I                                                      | BBS: K6FB-2                                                      |                                                         |                                                                                                    |                                              | 00:00:00                                     | 11:57:48                                    |

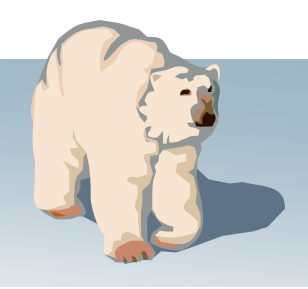

#### 📴 Outpost Packet Message Manager

120

| 1 I I I I I I I I I I I I I I I I I I I                                                          |                                                                                                    |                                                                                                    | 1                                                                                                    | 1 1                                                                                         |  |
|--------------------------------------------------------------------------------------------------|----------------------------------------------------------------------------------------------------|----------------------------------------------------------------------------------------------------|----------------------------------------------------------------------------------------------------|---------------------------------------------------------------------------------------------|--|
| Tray B<br>B<br>B<br>B<br>B<br>B<br>B<br>B<br>B<br>B<br>B<br>B<br>B<br>B<br>B<br>B<br>B<br>B<br>B | From To<br>AA6WK ALL<br>AA6WK ALL<br>AA6WK ALL<br>AA6WK ALL<br>KN6PE ALLUSR<br>AA6WK ALL<br>KE6BCW ALL<br>SNCEOC SCCEOC<br>SNCEOC SCCEOC<br>SNYEOC ALLEOC<br>CUPEOC LOSEO<br>LOSEOC ALL | BBSSubjectK6FB-2Net PreambleK6FB-2Net PreambleK6FB-2VelcomeK6FB-2WelcomeK6FB-2K6FB website, breckK6FB-2Packet Tutorial UFW6XSC-1SNCEOC-1 operatiW6XSC-1Request to submitW6XSC-1Test Bulletin from L | Date/Time           Mobile Hams of         11/28/95 18:           Use of the node and/or         03/18/93 21:           The node and/or         03/18/93 21:20           S/RACES         11/04/06 17:           akfast, net         11/04/05 18:53           3L         05/31/00 19:28           ional         07/22/06 14:52           01/21/07 16:06         2005 SET data           tpost         03/20/07 14:21 | Size<br>399<br>3660<br>846<br>1035<br>246<br>261<br>173<br>363<br>467<br>1836<br>321<br>249 |  |

Outpost Packet Message Manager File Edit Setup Tools Actions Help Open Delete Print Send/Receive ew Folder List In Tray U Type From To BBS Subject Date/Time Size In Tray В AA6WK ALL K6FB-2 BMHA Bicycle Mobile Hams of ... 11/28/95 18:... 399 AA6WK K6FB-2 В ALL **Net Preamble** 03/18/93 21:... 3660 В AA6WK ALL K6FB-2 >>> how to use the node and/or 03/18/93 21:... 846 В AA6WK ALL K6FB-2 Welcome 03/18/93 21:20 1035 Out Tray В KN6PE ALLUSR K6FB-2 Cupertino ARES/RACES 246 11/04/06 17:... В AA6WK K6FB-2 K6FB website, breakfast, net ALL 11/04/05 18:53 261 В KE6BCW. ALL K6FB-2 Packet Tutorial URL 05/31/00 19:28 173 Sent В SNCEOC SCCEOC W6XSC-1 SNCEOC-1 operational 07/22/06 14:52 363 В SNCEOC SCCEOC W6XSC-1 drill 01-21-06 01/21/07 16:06 467 Msgs В SNYEOC ALLEOC W6XSC-1 Request to submit 2005 SET data 10/17/06 23:48 1836 CUPEOC LOSEO... W6XSC-1 Welcome to outpost 03/20/07 14:... 321 В LOSEOC W6XSC-1 Test Bulletin from Los Altos 249 ALL 03/20/07 14:21 Archive Draft Msgs Deleted Msgs 00:00:00 19:17:51 12 Items, 20 Total Station ID: N6JRC -- Tactical Call: LOSEOC -- TNC: KPC-3 -- BBS: W6XSC-1

| New         |         | Open   | Delete | P                | rint Send/Receive               | ノ                              |             |  |
|-------------|---------|--------|--------|------------------|---------------------------------|--------------------------------|-------------|--|
| Folder List | In Trav | ,      |        |                  |                                 |                                |             |  |
|             | II Tune | From   | To     | BBS              | Subject                         | Date/Time                      | Size        |  |
| In Tray     | B       | AA6WK  | ALL    | K6FB-2           | BMHA Bicycle Mobile Hams of     | 11/28/95 18:                   | 399         |  |
|             | B       | AA6WK  | ALL    | K6FB-2<br>K6FB-2 | Net Preamble                    | 03/18/93 21:                   | 3660<br>846 |  |
| Out Trav    | В       | AAGWK  | ALL    | K6FB-2           | Welcome                         | 03/18/93 21:20                 | 1035        |  |
| outridy     | B       | KN6PE  | ALLUSR | K6FB-2           | Cupertino ARES/RACES            | 11/04/06 17:<br>11/04/05 19:52 | 246         |  |
|             | B       | KE6BCW | ALL    | K6FB-2           | Packet Tutorial URL             | 05/31/00 19:28                 | 173         |  |
| Sent        | B       | SNCEOC | SCCEOC | W6XSC-1          | SNCEOC-1 operational            | 07/22/06 14:52                 | 363         |  |
| msgs        | B       | SNYEOC | ALLEOC | W6XSC-1          | Request to submit 2005 SET data | 10/17/06 23:48                 | 1836        |  |
|             |         | CUPEOC | LOSEO  | W6XSC-1          | Welcome to outpost              | 03/20/07 14:                   | 321         |  |
| Archive     | Б       | LUSEUL | ALL    | W6X3U-1          | i est duiletin from Los Altos   | 03720707 14:21                 | 243         |  |
|             |         |        |        |                  |                                 |                                |             |  |
| Draft       |         |        |        |                  |                                 |                                |             |  |
| Msgs        |         |        |        |                  |                                 |                                |             |  |
|             |         |        |        |                  |                                 |                                |             |  |
| Deleted     |         |        |        |                  |                                 |                                |             |  |
| Msgs        |         |        |        |                  |                                 |                                |             |  |
|             |         |        |        |                  |                                 |                                |             |  |
|             |         |        |        |                  |                                 |                                |             |  |
|             |         |        |        |                  |                                 |                                |             |  |
|             |         |        |        |                  |                                 |                                |             |  |
|             |         |        |        |                  |                                 |                                |             |  |
|             |         |        |        |                  |                                 |                                |             |  |
|             |         |        |        |                  |                                 |                                |             |  |

Outpost Packet Message Manager File Edit Setup Tools Actions Help New Open Delete Print Send/Receive In Tray Folder List U Type From Size To BBS Subject Date/Time In Tray AA6WK ALL K6FB-2 BMHA Bicycle Mobile Hams of ... 11/28/95 18:... 399 В AA6WK ALL K6FB-2 В **Net Preamble** 03/18/93 21:... 3660 K6FB-2 В AA6WK ALL >>> how to use the node and/or 03/18/93 21:... 846 В AA6WK ALL K6FB-2 Welcome 03/18/93 21:20 1035 Out Tray В KN6PE ALLUSR K6FB-2 Cupertino ARES/RACES 11/04/06 17:... 246 В AA6WK K6FB-2 K6FB website, breakfast, net 261 ALL 11/04/05 18:53 В KE6BCW. ALL K6FB-2 Packet Tutorial URL 05/31/00 19:28 173 Sent В SNCEOC SCCEOC W6XSC-1 SNCEOC-1 operational 07/22/06 14:52 363 В SNCEOC SCCEOC W6XSC-1 drill 01-21-06 01/21/07 16:06 467 Msgs В SNYEOC ALLEOC W6XSC-1 Request to submit 2005 SET data 10/17/06 23:48 1836 CUPEOC LOSEO... W6XSC-1 Welcome to outpost 03/20/07 14:... 321 В LOSEOC W6XSC-1 Test Bulletin from Los Altos 03/20/07 14:21 249 ALL Archive Draft Msgs Deleted Msgs 00:00:00 19:17:51 12 Items, 20 Total Station ID: N6JRC -- Tactical Call: LOSEOC -- TNC: KPC-3 -- BBS: W6XSC-1

### Message viewing

- Supports viewing, printing, deleting or saving a message to a local file
- Reply and Forward
   message formatting

### How?

- 1. Highlight Message
- 2. Press "Open"

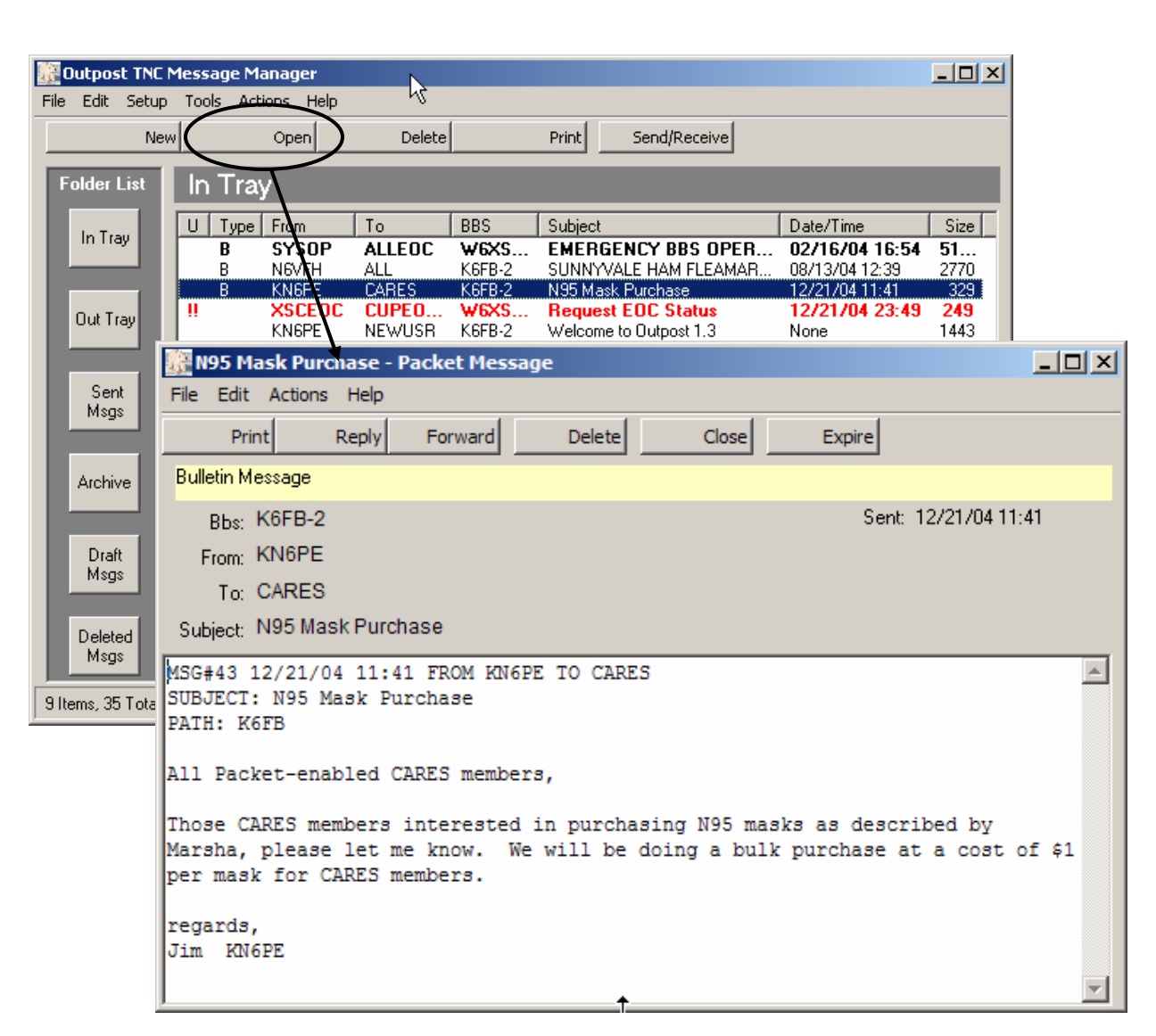

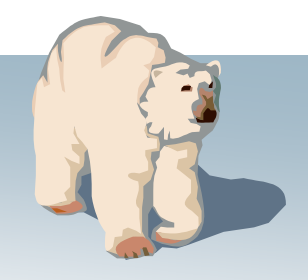

### **Deleting Messages**

• Moves message to the Deleted Messages folder (just like a trash can)

#### How?

- 1. Highlight Message
- 2. Press "Delete"

| 🔐 Outpost TNC N                                                         | 1essage M                          | anager                                              | N                                                                |                                                                  |                                                                                                    |                                                                 |                                                      |  |  |
|-------------------------------------------------------------------------|------------------------------------|-----------------------------------------------------|------------------------------------------------------------------|------------------------------------------------------------------|----------------------------------------------------------------------------------------------------|-----------------------------------------------------------------|------------------------------------------------------|--|--|
| File Edit Setup                                                         | Tools Act                          | ions Help                                           | ht                                                               | <b>`</b>                                                         |                                                                                                    |                                                                 |                                                      |  |  |
| New                                                                     | New Open Delete Print Send/Receive |                                                     |                                                                  |                                                                  |                                                                                                    |                                                                 |                                                      |  |  |
| Folder List In Tray                                                     |                                    |                                                     |                                                                  |                                                                  |                                                                                                    |                                                                 |                                                      |  |  |
| In Trav                                                                 | U Type                             | From                                                | To                                                               | BBS                                                              | Subject                                                                                                    | Date/Time                                                       | Size                                                 |  |  |
| III Hay                                                                 | B                                  | SYSOP<br>NGVFH                                      | ALLEOC<br>ALL                                                    | W6XS<br>K6FB-2                                                   | EMERGENCY BBS OPER<br>SUNNYVALE HAM FLEAMAR                                                                                                    | 02/16/04 16:5<br>08/13/04 12:39                                 | 4 51<br>2770                                         |  |  |
| Out Tray<br>Sent<br>Msgs<br>Archive<br>Draft<br>Msgs<br>Deleted<br>Msgs | <u>в</u>                           | KNGPE<br>XSCEOC<br>KNGPE<br>KNGPE<br>KNGPE<br>KNGPE | CARES<br>CUPEO<br>NEWUSR<br>NEWUSR<br>NEWUSR<br>NEWUSR<br>NEWUSR | KGFB-2<br>WGXS<br>KGFB-2<br>KGFB-2<br>KGFB-2<br>KGFB-2<br>KGFB-2 | N95 Mask Purchase<br>Request EOC Status<br>Welcome to Outpost 1.3<br>What's New in Outpost 1.3<br>WHAT'S NEW!! Requesting<br>WHAT'S NEW!! Automatically<br>WHAT'S NEW!! Message An | 12/21/04 11:41<br>12/21/04 23:4<br>None<br>None<br>None<br>None | 329<br>9 249<br>1443<br>4108<br>1670<br>2674<br>1445 |  |  |
| 9 Items, 35 Total                                                       | Station ID:                        | KN6PE - TN                                          | NC: KPC-3 1                                                      | BBS: K6FB-2                                                      | !                                                                                                    | 00:00:00                                                        | 11:57:48                                             |  |  |

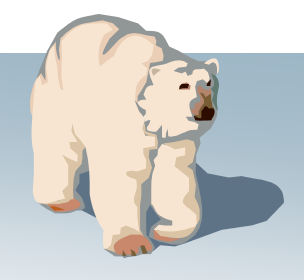

### Creating Messages

- Direct Entry
- Cut-and-paste from other apps
- Import Text from a file

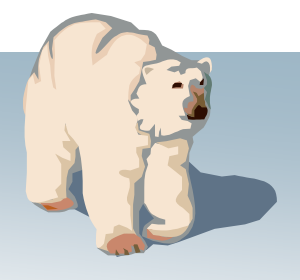

## Workflow – How it Gets Done

- 1. Press "New" to create a new message
- 2. Compose the message.
- 3. Press "Send" message is moved to Out Tray
- 4. Press "Send/Receive" to transmit/receive msgs
  - 1. Sent messages are moved from Out Tray to Sent Msgs folder
  - 2. New messages are displayed in bold in In Tray
- 5. Read and handle new messages
- 6. Delete messages as needed
  - 1. Deleted messages moved to Deleted Messages folder

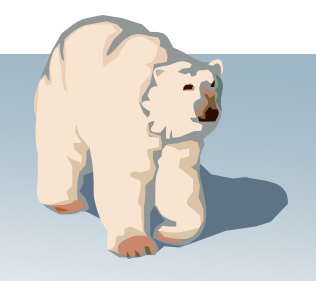

## How it Gets Done

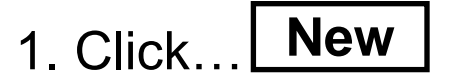

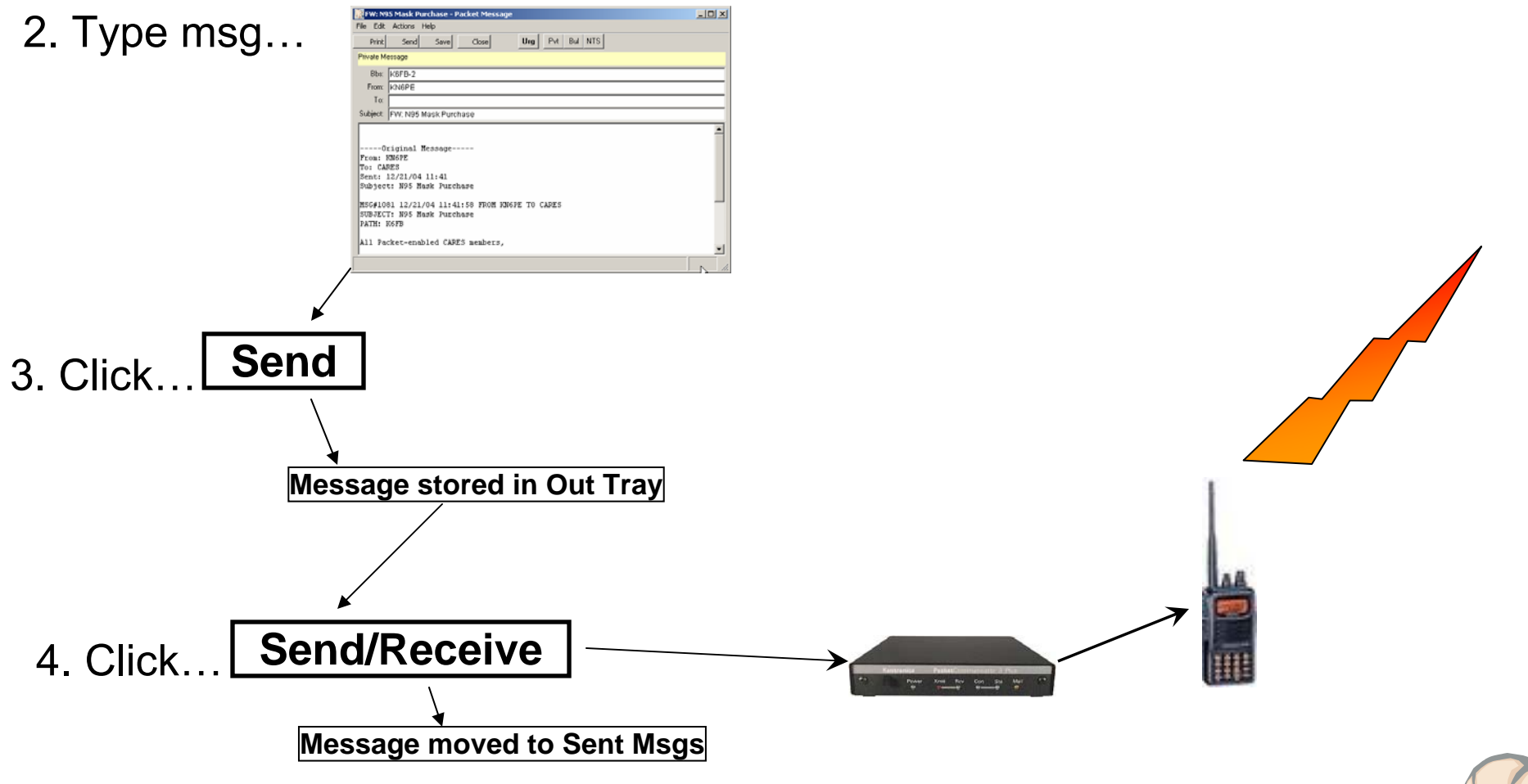

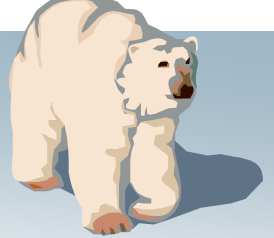

#### **Message creation**

- Supports Private, Bulletin, and NTS message types
- Message formatting before sending
- Set messages to <u>Urg</u>ent
- Request delivery or read receipts

#### How?

- 1. Press "New"
- 2. Type Message
- 3. Press "Send"

| File  | Outpos<br>Edit   | st TNC M                     | essag<br>Tools      | e Mana<br>Actions                     | ger<br>Help                              | 6                                               |                                                   |                                                            |                                                        |                     |                                                           |                                                                    |                                          |                                              |
|-------|------------------|------------------------------|---------------------|---------------------------------------|------------------------------------------|-------------------------------------------------|---------------------------------------------------|------------------------------------------------------------|--------------------------------------------------------|---------------------|-----------------------------------------------------------|--------------------------------------------------------------------|------------------------------------------|----------------------------------------------|
| (     |                  | New                          | )                   | Op                                    | en                                       | Delete                                          |                                                   | Print                                                      | Send/Re                                                | eceive              |                                                           |                                                                    |                                          |                                              |
| F     | older            | Liyt                         | In T                | ray                                   |                                          |                                                 |                                                   |                                                            |                                                        |                     |                                                           |                                                                    |                                          |                                              |
|       | In Tra<br>Out Tr | ay<br>ray                    | U T<br>B<br>B<br>II | ype Fro<br>Sh<br>NE<br>KN<br>XS<br>KN | om<br><b>/SOP</b><br>WFH<br>IGPE<br>IGPE | To<br>ALLEOC<br>ALL<br>CARES<br>CUPEO<br>NEWUSR | BBS<br>W6XS<br>K6FB-2<br>K6FB-2<br>W6XS<br>K6FB-2 | Subject<br>EMERG<br>SUNNYV<br>N95 Mas<br>Reques<br>Welcome | ENCY BB<br>ALE HAM F<br>Curchase<br>EDC Sta<br>Cutpost | S OPER.<br>Fleamar. | Date/Ti<br>02/16.<br>08/13/0<br>12/21/0<br>12/21/<br>None | me<br><b>/04 16:54</b><br>04 12:39<br>04 11:41<br><b>/04 23:49</b> | Size<br>51<br>2770<br>329<br>249<br>1443 |                                              |
|       | Ser              | File E                       | ertin<br>idit v     | o Stre                                | arns - F<br>Help                         | Packet Mes                                      | sage                                              |                                                            |                                                        |                     |                                                           |                                                                    |                                          | <u>-                                    </u> |
|       | MSC              | Pr                           | int                 | Send                                  | Sa                                       | ave C                                           | lose                                              | Urg                                                        | Pvt                                                    | Bul NT              | s                                                         |                                                                    |                                          |                                              |
|       | Archi            | Private                      | e Mes               | sage                                  |                                          |                                                 |                                                   |                                                            |                                                        |                     |                                                           |                                                                    |                                          |                                              |
|       |                  | Bł                           | os:  k              | 6FB-2                                 |                                          |                                                 |                                                   |                                                            |                                                        |                     |                                                           |                                                                    |                                          |                                              |
|       | Dra<br>Msg       | Fro                          | m:  k               | N6PE                                  |                                          |                                                 |                                                   |                                                            |                                                        |                     |                                                           |                                                                    |                                          |                                              |
|       |                  | T                            | o: k                | (R6CO                                 |                                          |                                                 |                                                   |                                                            |                                                        |                     |                                                           |                                                                    |                                          |                                              |
|       | Delet<br>Msc     | Subje                        | ot:  C              | upertir                               | no Strea                                 | ams                                             |                                                   |                                                            |                                                        |                     |                                                           |                                                                    |                                          |                                              |
| 9 Ite | ems, 3!          | Ken,<br>Mars<br>heig<br>done | ha i<br>ht m<br>som | s wor<br>arker<br>etime               | king t<br>s on a<br>this                 | with the<br>all criti<br>spring.                | Santa C.<br>.cal wat                              | lara Wa<br>erways                                          | ter dis<br>through                                     | strict<br>Nout th   | on gett<br>e City.                                        | ing hig<br>This                                                    | h water<br>should b                      | e 🛋                                          |
|       |                  | 13,                          | υım                 | KN6P.                                 | L                                        |                                                 |                                                   |                                                            |                                                        |                     |                                                           |                                                                    |                                          |                                              |
|       |                  |                              |                     |                                       |                                          |                                                 | -                                                 | Ι                                                          |                                                        |                     |                                                           |                                                                    |                                          |                                              |
|       |                  |                              |                     |                                       |                                          |                                                 |                                                   |                                                            |                                                        |                     |                                                           |                                                                    |                                          | -                                            |
|       |                  |                              |                     |                                       |                                          |                                                 |                                                   |                                                            |                                                        |                     |                                                           |                                                                    |                                          | //                                           |

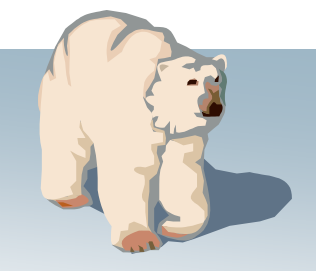

# **Creating Messages**

#### **Direct entry**

- Allows cursor placement within the text field
- Supports TAB characters (cntl-tab) thereby reducing character count
- Allows text files to be directly imported into the message form

| 🔐 New Packet Message                      |                               |         |
|-------------------------------------------|-------------------------------|---------|
| Eile Edit Actions Help                    |                               |         |
| Print Send Save Close                     | Urg Pvt Bul NTS               |         |
| Private Message; Delivery Receipt Request | ted                           |         |
| Bbs: W6XSC-1                              |                               |         |
| From: CUPEOC                              |                               |         |
| To: XSCEOC                                |                               |         |
| Subject: Status of Cupertino EOC          |                               |         |
| The following operating posit             | ions are staffing at the EOC: | <b></b> |
| Director Emergency Services               | Deve Knenn 777-1234           |         |
| Planning/Intel Section                    | Bob Knight 777-2345           |         |
| Logistics Section                         | Ken Smith 777-3456            |         |
| Operations Section                        | Bill Wright 777-4567          |         |
| Finance Section                           | Trudy Collins 777-5678        |         |
| All phone numbers are in the              | 408 area code.                |         |
| Jim O KN6PE                               |                               |         |
| т                                         |                               |         |
| <u> </u>                                  |                               | ~       |
|                                           |                               |         |

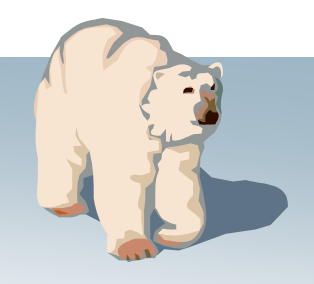

# **Creating Messages**

#### Cut-and-Paste from other apps

- From Excel, highlight the fields to be copied, then paste into an Outpost message.
- At the receiving station, highlight and copy the message, then paste back into Excel.
- Tabs are preserved so the message can be pasted back into another spreadsheet.

| ן ו<br>ר         | Cile i |           | A 🖾 🕄            | ormac <u>r</u><br>% <b>&amp;&amp;</b> | oois Da      |          | jindow <u>r</u> |                 | - 0.   | $\Sigma f_x$ | ₽l         | Ζļ       | <b>61</b> | <b>1</b> 0 |
|------------------|--------|-----------|------------------|---------------------------------------|--------------|----------|-----------------|-----------------|--------|--------------|------------|----------|-----------|------------|
| ⊐<br>rial        |        |           | - 10             | - <b>D</b>                            | о ¬=         |          |                 |                 | s %    | /~           | <b>4</b> v |          |           |            |
| A1 = Item Number |        |           |                  |                                       |              |          |                 | <b>9</b> .00    | • •.0  |              |            | <u> </u> |           |            |
|                  |        | A [       | <u> </u>         |                                       |              | C        | D               |                 | E      | F            |            |          | G         |            |
| ſ                | ltem   | Num D     | escription       | 1                                     | On I         | land     | Units           | Qty n           | eeded  | Req D        | ate        | Req      | Time      | 2          |
| T                |        | 1 cc      | ots              |                                       |              | - 30     | ea              |                 | 25     | 18-          | Mar        |          | 18:0      | ٥          |
| T                |        | 2 bl      | ankets           |                                       |              | 45       | ea              |                 | 15     | 18-          | Mar        |          | 18:0      | 0          |
| 1                |        | 3 w       | ater, 12 o;      | z bottles                             | 3            | 200      | bottles         |                 | 100    | 19-          | Mar        |          | 12:0      | oi 👘       |
| 1                |        | 4 Fi      | rst Aid kit      | s                                     |              | 3        | kits            |                 | 12     | A            | SAP        |          |           |            |
| 1                |        | 5 T(      | nilet naner      |                                       |              | 50       | rolls           |                 | 250    | 19           | Mar        |          | 12.0      | ni –       |
| 1                |        | 6 to      | oth hrush        | es                                    |              | 10       | ea              |                 | 50     | A.           | SAP        |          | .2.0      |            |
| 1                |        |           |                  |                                       |              |          | 04              |                 |        |              |            |          |           |            |
| 1                |        | Ela Edit  | acket Mess       | age                                   |              |          |                 |                 |        |              |            |          |           |            |
| 1                |        |           |                  | īeih                                  |              | -        |                 |                 |        | - 1          |            |          |           |            |
| 1                |        | Print     | Send             | Save                                  | Clos         | e        | Urg             | Pvt             | Bul    | S            |            |          |           |            |
| ľ                |        | Urgent, I | Private Messa    | ige                                   |              |          |                 |                 |        |              |            |          |           |            |
|                  |        | Bbs:      | W6XSC-1          |                                       |              | _        |                 |                 |        |              |            | _        | _         |            |
|                  |        | Erom:     |                  |                                       |              |          |                 |                 |        |              |            |          |           |            |
|                  |        | To:       | VECTOC           |                                       |              |          |                 |                 |        |              |            |          |           |            |
|                  |        | Cubinati  | XSCEUC           | te de la Des                          |              |          |                 |                 |        |              |            |          |           |            |
|                  |        | Subject   | Shelter Ma       | iterial Ret                           | quireme      | nts      |                 |                 |        |              |            |          |           |            |
|                  |        | Please    | send the         | follow                                | ing ma       | terial   | to out          | : shelt         | er:    |              |            |          |           | -          |
|                  |        | Item N    | lumber           | Descri                                | ption        | Or       | n Hand U        | Inits           | Qty ne | eded         | F          | Req Da   | ate       |            |
|                  |        | Req Ti    | .me              |                                       | -            |          |                 |                 | -      |              |            | -        |           |            |
|                  |        | 1         | cots             | 30                                    | ea           | 23       | 5 ]             | .8-Mar          | 18:00  |              |            |          |           |            |
|                  |        | 4         | blanket<br>weter | 3<br>12 og h                          | 45<br>offleg | e8<br>20 | נ ו<br>יו חו    | .5<br>offleg    | 18-Mar | 10_W         | j<br>sr 1  | 2.00     |           |            |
|                  |        | 4         | First A          | id kits                               | 3            | ki       | its 1           | .2              | ASAP   | 19-110       | 11 1       | .2.00    |           |            |
|                  |        | 51        | Toilet           | paper                                 | 50           | r        | olls 2          | 250             | 19-Mar | 12:00        | )          |          |           |            |
|                  |        | 6         | tooth b          | rushes                                | 10           | ea       | a 5             | 50              | ASAP   |              |            |          |           |            |
|                  |        | 7         | tooth p          | aste                                  | 5            | ea       | 1 S             | 55              | ASAP   |              | _          |          |           |            |
|                  |        | 8         | note pa          | .ds                                   | 0            | ea       | 1 2             | 25              | 19-Mar | 18:00        | )          |          |           |            |
|                  |        | 9         | pencils<br>Mor   | 10                                    | ea           | 25       | נ מ<br>י חו     | .9-Mar<br>8-Mar | 18.00  |              |            |          |           |            |
|                  |        | μυ        | TIPE             | 10                                    |              | 31       |                 | .o-nar          | 10:00  |              |            |          |           |            |
|                  |        |           |                  |                                       |              |          |                 |                 |        |              |            |          |           |            |
|                  |        |           |                  |                                       |              |          |                 |                 |        |              |            |          |           |            |
|                  |        |           |                  |                                       |              |          |                 |                 |        |              | _          |          |           |            |
|                  |        |           |                  |                                       |              |          |                 |                 |        |              |            | 4        |           | 10         |

# **Creating Messages**

#### Import text from a file

- Open a new message
- File > Open a file
- Select the text file, press OK
- Full in the Destination and Subject.
- Press Send when done.

README130.txt 🗐 120-Welcome-Message.txt AEADME131.txt 120-Whats-New-Message.txt BBS LM Listing Layouts.txt elease-Msg #1.txt Release-Msg #2.txt Beta-Test-Status.txt enhnacement list.txt test-before-save.txt Handshaking.txt T KISS-TNC.ExE 🔋 message-for-doc#1.txt vly Compute 🗒 message-for-doc#2.txt File name: N95 Mask.txt • Text Files(\*.txt) -Files of type \_ 🗆 🗵 New Packet Message File Edit Actions Help Bul/ NTS Print Close Urg Pvt | Send Save Private Message Bbs: KN6PE-1 From: KN6PE To: Subject: N95 Mask.bt All Packet-enabled CARES members, Those CARES members interested in purchasing N95 masks as described by Marsha, please let me know. We will be doing a bulk purchase at a cost of \$1 per mask for CARES members. regards, Jim KN6PE Ŧ

New Packet Message

File Edit Actions Help

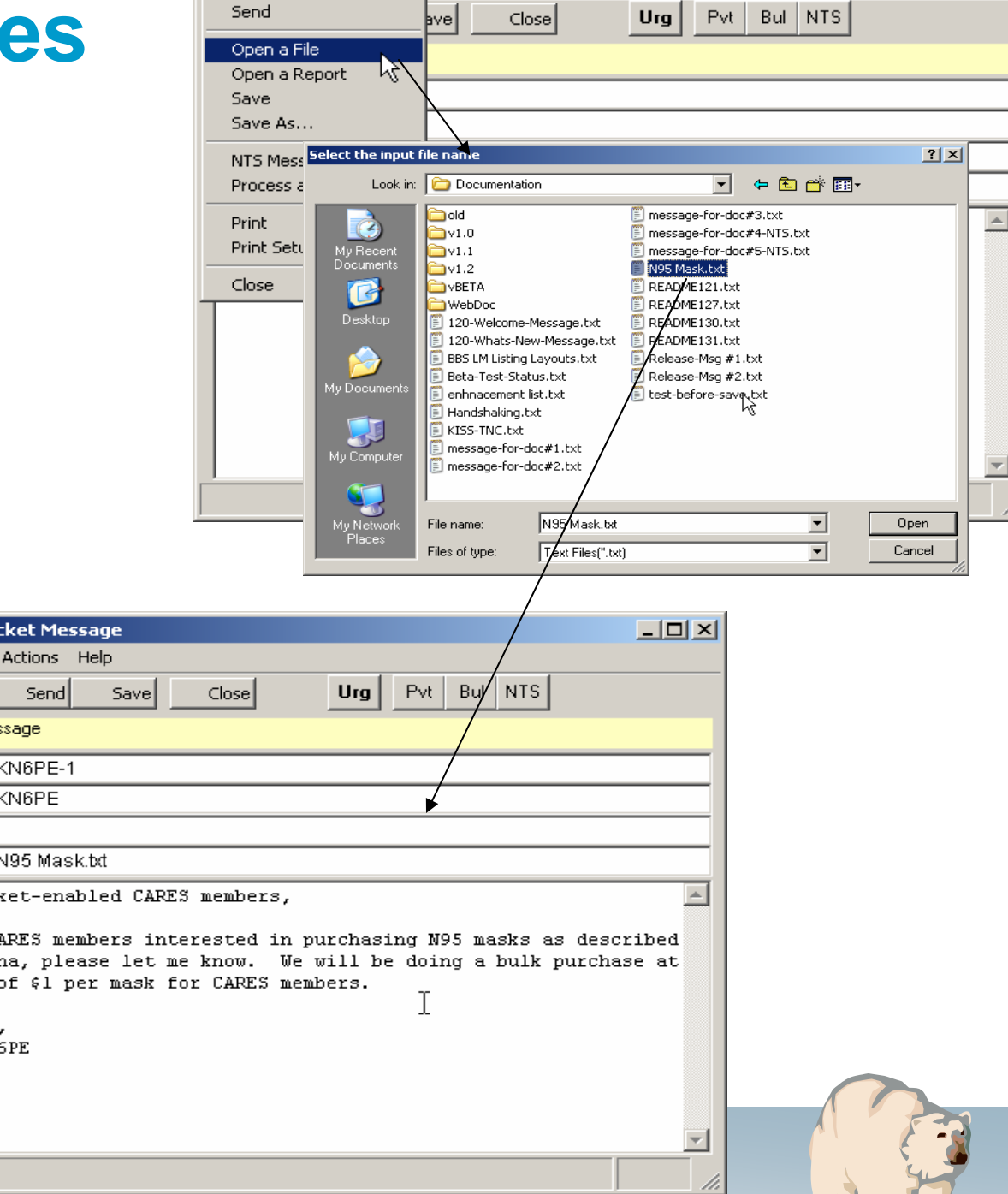

- 🗆 ×

## **PacFORMS**

### What Are They?

Browser-based versions of

- City Scan/Flash Report
- Logistics Request Form
- RIMS Form (called PacRIMS)
- DOC9 form (for hospital support)

Requires Javascript to be enabled in the browser

### Read and follow the red instructions

| <b>"CITY SCAN" - FLASH REPORT</b><br>JavaScript Version for Packet Transmission<br>Note: This Form has been adapted from the paper form to prepare an ASCII text file for transmission via Amateur Radio Packet.<br>Form adapted by Phil Henderson, KF6ZSQ, Mountain View, CA AEC.<br>Ver. 2.1, 12-08-06<br>(This form is best used with Microsoft Internet Explorer) |                                                                                                    |                       |  |  |  |  |  |  |  |  |
|----------------------------------------------------------------------------------------------------|----------------------------------------------------------------------------------------------------|-----------------------|--|--|--|--|--|--|--|--|
|                                                                                                    | < Items in RED are required >                                                                                                    |                       |  |  |  |  |  |  |  |  |
| 1a.) Los Altos                                                                                                    | <b>1b.) If Other</b> is selected, Enter Entity Name:                                                                                                    |                       |  |  |  |  |  |  |  |  |
| Date/Time of Contact: 2.) Date: 03/21/2007 3.)Time (HrMin - 24 Hour Time): 1940                                                                                                    |                                                                                                    |                       |  |  |  |  |  |  |  |  |
| Contact Person: 4.) Name: Bo                                                                                                    | b Lacey 5.) Title: C                                                                                                    | hief of Police        |  |  |  |  |  |  |  |  |
| Method of Contact: 6.) Phone #                                                                                                    | 800-555-1212 7.) Radio F                                                                                                    | requency: 145.57      |  |  |  |  |  |  |  |  |
| 8.) HAS THE CITY BEEN IMPACTED? (check one)                                                                                                    |                                                                                                    |                       |  |  |  |  |  |  |  |  |
| 9.) HAS A LOCAL EMERGENCY BEEN DECLARED? (check one)<br>When? 10.) Date: 3/24/2007 11.) Time (HrMin<br>Who signed it? 12.) Name: me                                                                                                    | 9.) HAS A LOCAL EMERGENCY BEEN DECLARED? (check one) <ul> <li>YES</li> <li>NO</li> </ul> When?         10.) Date:         3/24/2007         11.) Time (HrMin - 24 Hour Time):         0830           Who signed it?         12.) Name:         me         13.) Title:         Chief           Victoria         Victoria         Victoria         Victoria         Victoria |                       |  |  |  |  |  |  |  |  |
| 14.) HAS YOUR EMERGENCY OPERATIONS CENTER BEEN ACTIVITED? (check on                                                                                                    | )                                                                                                    | ⊙ YES ONO             |  |  |  |  |  |  |  |  |
| 15.) Can you tell me what MAJOR INCIDENTS are occurring now? (check one)                                                                                                    |                                                                                                    | ⊙YES ONO              |  |  |  |  |  |  |  |  |
| 16.) Please Summarize INCIDENT, LOCATON and STATUS in the text areas below:<br>INCIDENT (Max 80 cbrs.)                                                                                                    | LOCATION (Max 60 chrs.)                                                                                                    | STATUS (Max 60 chrs.) |  |  |  |  |  |  |  |  |
| Downtown concrete benches     Main Street     Benches make citizens' bottoms sore. Citizens revolting.                                                                                                    |                                                                                                    |                       |  |  |  |  |  |  |  |  |
| 16b.                                                                                                    |                                                                                                    |                       |  |  |  |  |  |  |  |  |
| 6c.                                                                                                    |                                                                                                    |                       |  |  |  |  |  |  |  |  |
| 16d.                                                                                                    |                                                                                                    |                       |  |  |  |  |  |  |  |  |
|                                                                                                    |                                                                                                    |                       |  |  |  |  |  |  |  |  |

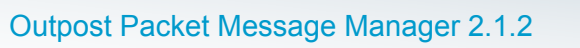

| 🥥 Dis                    | 😻 City Scan Flash Report - Mozilla Firefox 📃 🗖 🔀                                                                                                    | ew Source 🕶 🤌 Options 👻                                                                                          |
|--------------------------|----------------------------------------------------------------------------------------------------|----------------------------------------------------------------------------------------------------|
|                          | Eile Edit View History Bookmarks Iools Help                                                                                                    |                                                                                                    |
| 8.)                      | Back Forward Reload Stop Home Print Google                                                                                                    | ● YES O NO                                                                                                    |
| 9.)                      | 😑 Disable 🛪 🚨 Cookies 🛪 🔤 CSS 🛪 📰 Forms 🛪 🔳 Images 🛪 🕕 Information 🛪 🎱 Miscellaneous 🛪 🥒 Outline 🛪 🐩 Resize 🛪 🤌 Tool                                                                                                    | ⊙ YES ONO                                                                                                    |
| 14.)<br>15.)             | <pre># CITY SCAN FLASH REPORT<br/># JS-ver. 2.1, 12-08-06<br/># TO COPY THE TEXT IN THIS WINDOW, FOCUS THIS WINDOW, THEN:<br/># Select All ASCII Text by typing Ctrl-A, then Ctrl-C to Copy.<br/># Next, RUN WordPad or Notepad and DO Ctrl-V to Paste into the editor body.<br/># Then DO Save-As to a TEXT Document file, or Paste directly into Outpost.<br/># Form Item numbers are followed by a colon (:)<br/># Answers are enclosed in brackets ( [ ] )<br/>1a.: [Los Altos]</pre> | ● YES ● NO<br>● YES ● NO                                                                                         |
| 16.)                     | 1b.: []                                                                                                    | shee) CTATUS (Here (A shee)                                                                                      |
| 16a<br>16b<br>16c<br>16d | <pre>2.: [03/21/2007] 3.: [1940] 4.: [Bob Lacey] 5.: [Chief of Police] 6.: [800-555-1212] 7.: [145.57] 8.: [yes] 9.: [yes] 9.: [yes] 10.: [3/24/2007] 11.: [0830] 12.: [me] 13.: [Chief] 14.: [yes] 15.: [Chief] 14.: [yes] 15: [yes] 16a-I: [Downtown concrete benches] 16a-L: [Main Street] 16a-S: [Benches make citizens' bottoms sore. Citizens revolting.] 16b-I: []</pre>                                                                                                    | chrs.) STATUS (Max 60 chrs.) Benches make citizens' bottoms sore. Citizens revolting.                            |
|                          | 16b-L: []<br>16b-S: []                                                                                                    |                                                                                                    |
| 16f.                     | 16c-I: []<br>16c-L: []<br>16c-S: []                                                                                                    |                                                                                                    |
| 17.)                     | 16d-I: []<br>16d-L: []<br>16d-S: []                                                                                                    | OYES ONO                                                                                                    |
| lf y                     | Done O                                                                                                    |                                                                                                    |
|                          | After Clicking on <b>SUBMIT</b> , you will get a text response in a new window. In that window, do E (CtrI-V) into the OUTPOST window, or open a WordPad or NotePad window and paste it into t                                                                                                    | dit->Select All, Edit->Copy (or Ctrl-A, Ctrl-C) and paste<br>hat and save to a TEXT Document file for later use. |
| 1                        |                                                                                                    |                                                                                                    |
|                          | Outpost Packet Message Manager 2.1.2                                                                                                    | 1 jos                                                                                                    |

# **Creating Messages**

#### Import text from a file

- Open a new message
- File > Open a file
- Select the text file, press OK
- Full in the Destination and Subject.
- Press Send when done.

\_ 🗆 🗵 New Packet Message File Edit Actions Help Bul/ NTS Print Close Urg Pvt | Send Save Private Message Bbs: KN6PE-1 From: KN6PE To: Subject: N95 Mask.bt All Packet-enabled CARES members, Those CARES members interested in purchasing N95 masks as described by Marsha, please let me know. We will be doing a bulk purchase at a cost of \$1 per mask for CARES members. regards, Jim KN6PE Ŧ

New Packet Message

File Edit Actions Help

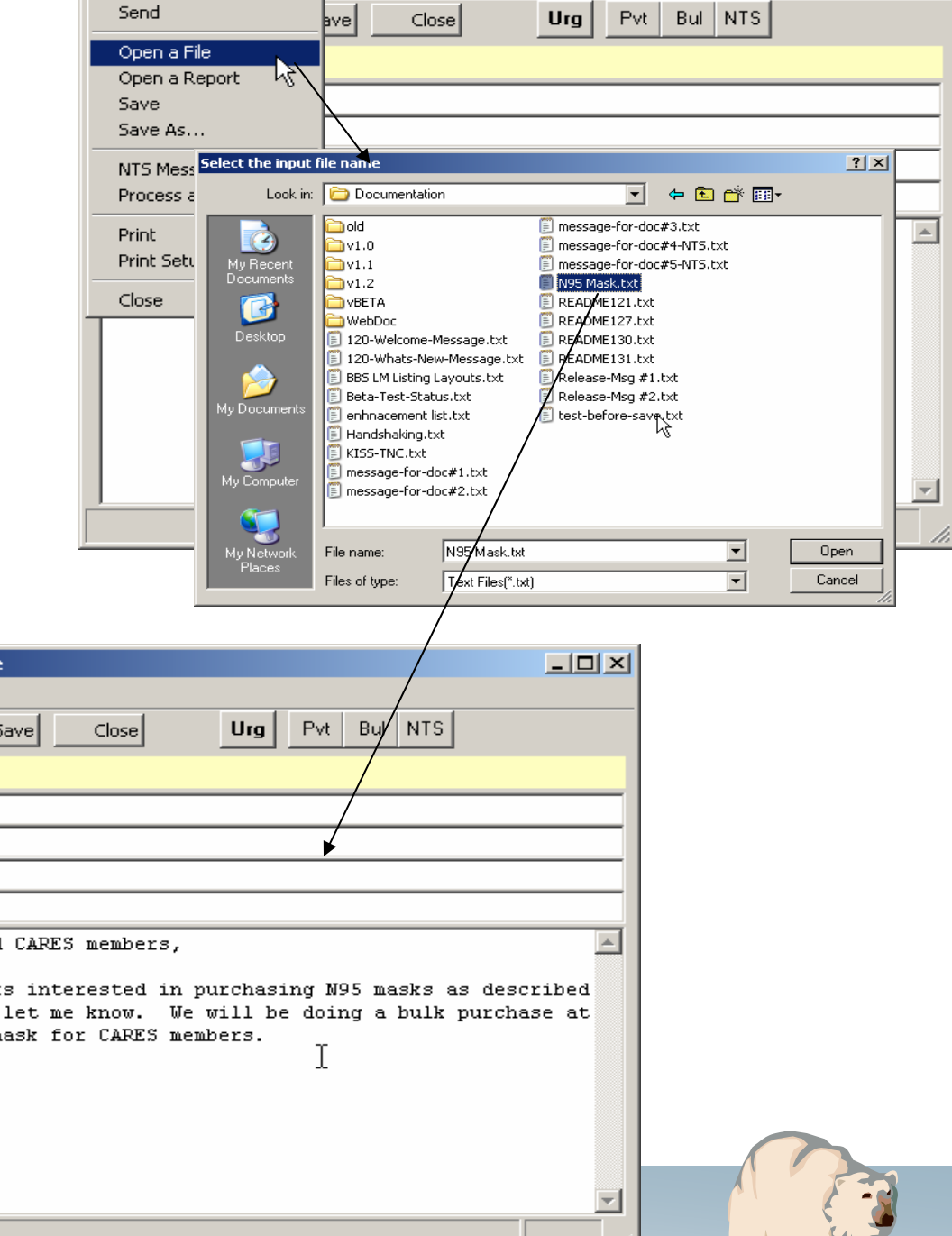

- 🗆 ×

# **Special Message Handling**

### Bulletins

- To create, click on "bulletin" when writing message.
- To delete a bulletin off of the BBS

that you originated...

- Retrieve the bulletin from the BBS
- Open the message
- Press Expire
- On the next send/receive session, the bulletin will be deleted off of the BBS.

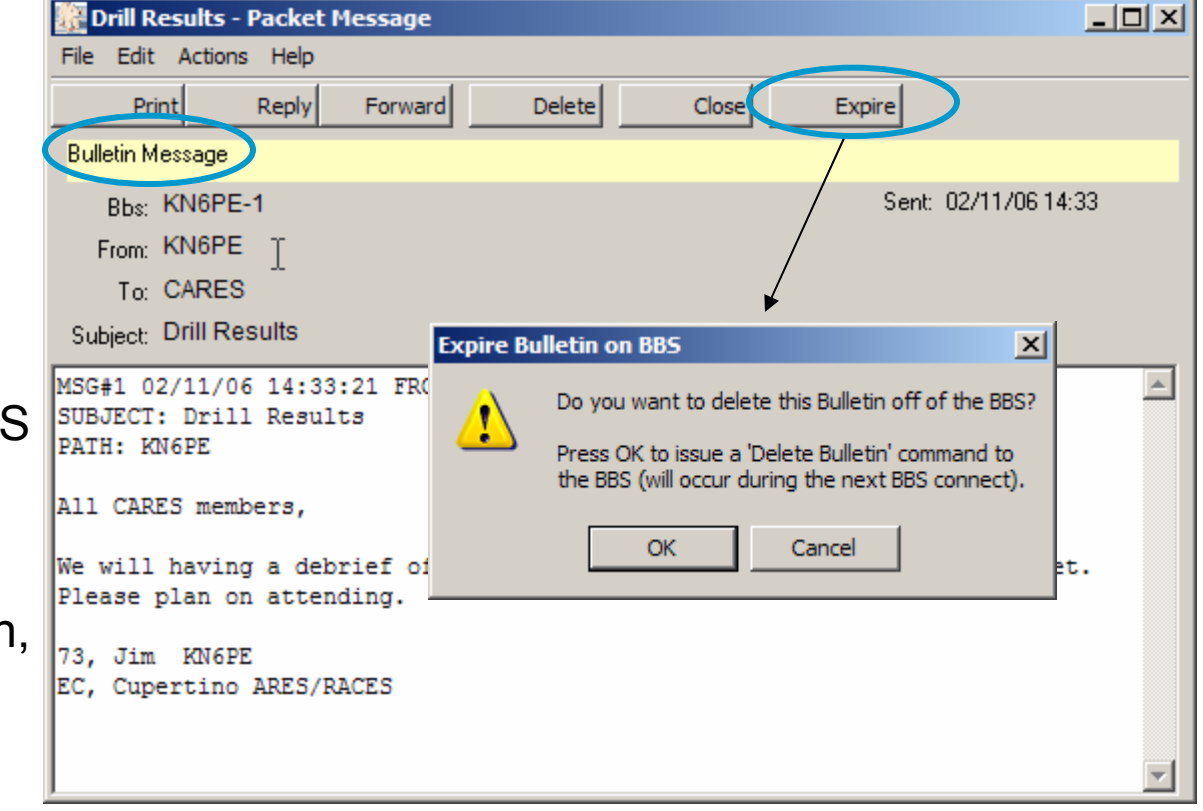

#### Notes

 You can only delete bulletins that you create

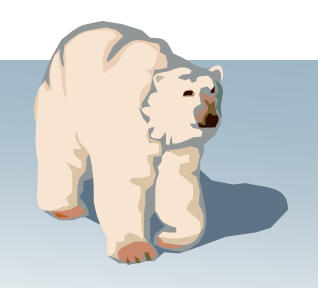

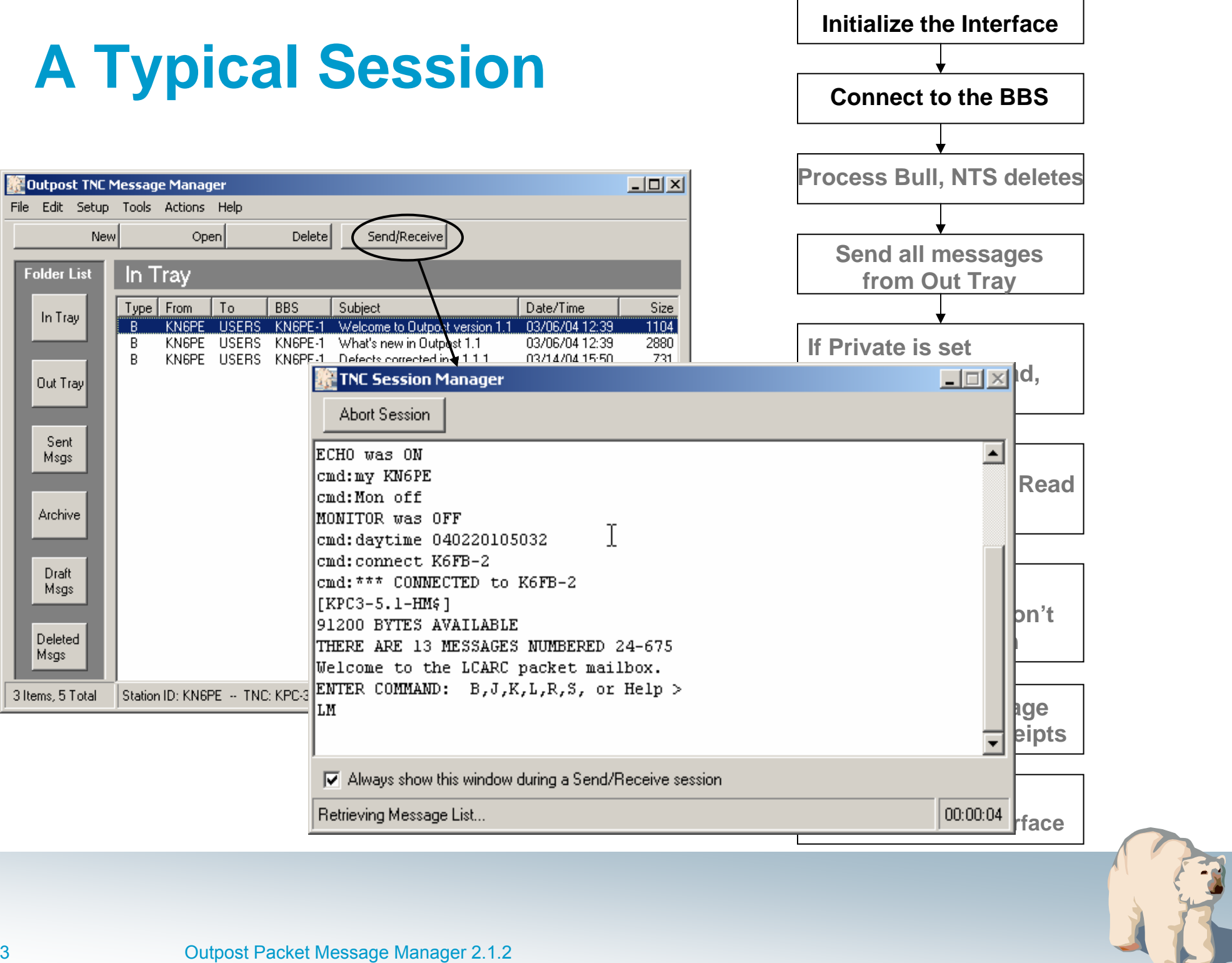

## **For more information**

Send inquiries to... Jim Oberhofer, <u>kn6pe@arrl.net</u>

Visit the Outpost website... http://www.CupertinoARES.org/projects/outpost

Or, Google ... outpost packet

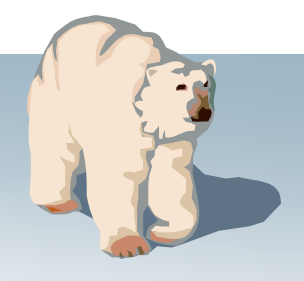

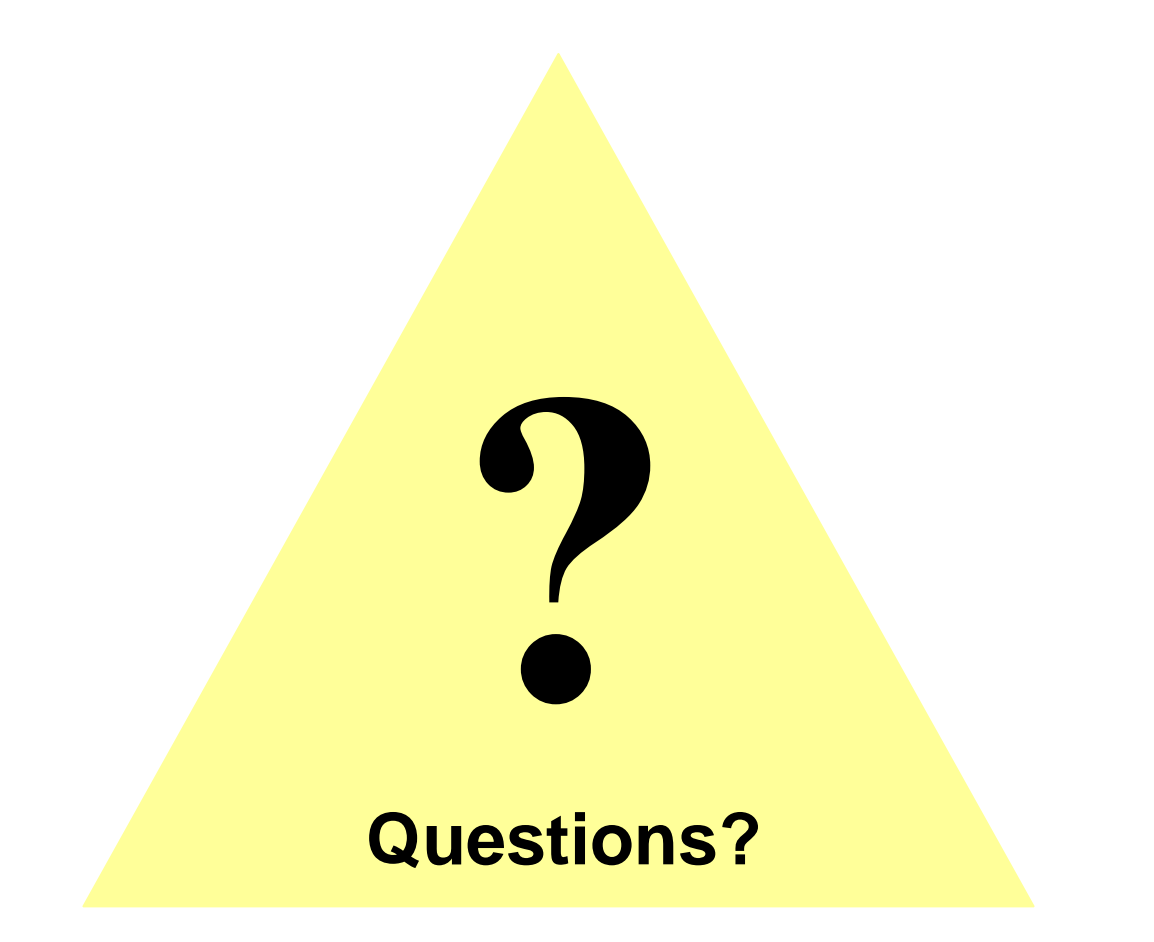

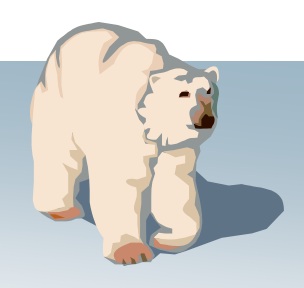